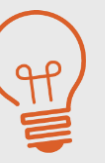

# 『見える化ポータル』操作ガイド

2024/1/31

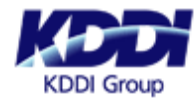

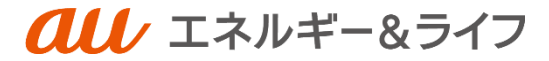

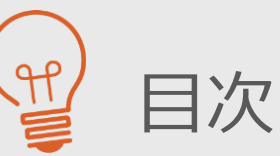

## 0.見える化ポータルとは

- 1.初期パスワード設定手順-Basic認証
- 2.初期パスワード設定手順-ワンタイムパスワード認証
- 3.初期パスワード設定手順-パスワード設定
- <u>4.ログイン手順</u>
- 5.利用規約同意(初回のみ)
- 6.制御実績画面
- 7.お客さま情報更新・変更
- 8.ワンタイムパスワード認証(お客さま情報変更時)

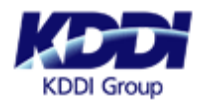

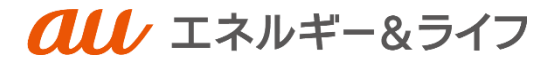

앁 0. 見える化ポータルとは

・本サービスは実証に関するお知らせ、ご家庭の電気の利用状況や制御実績などをご確認いただけるサービスです。

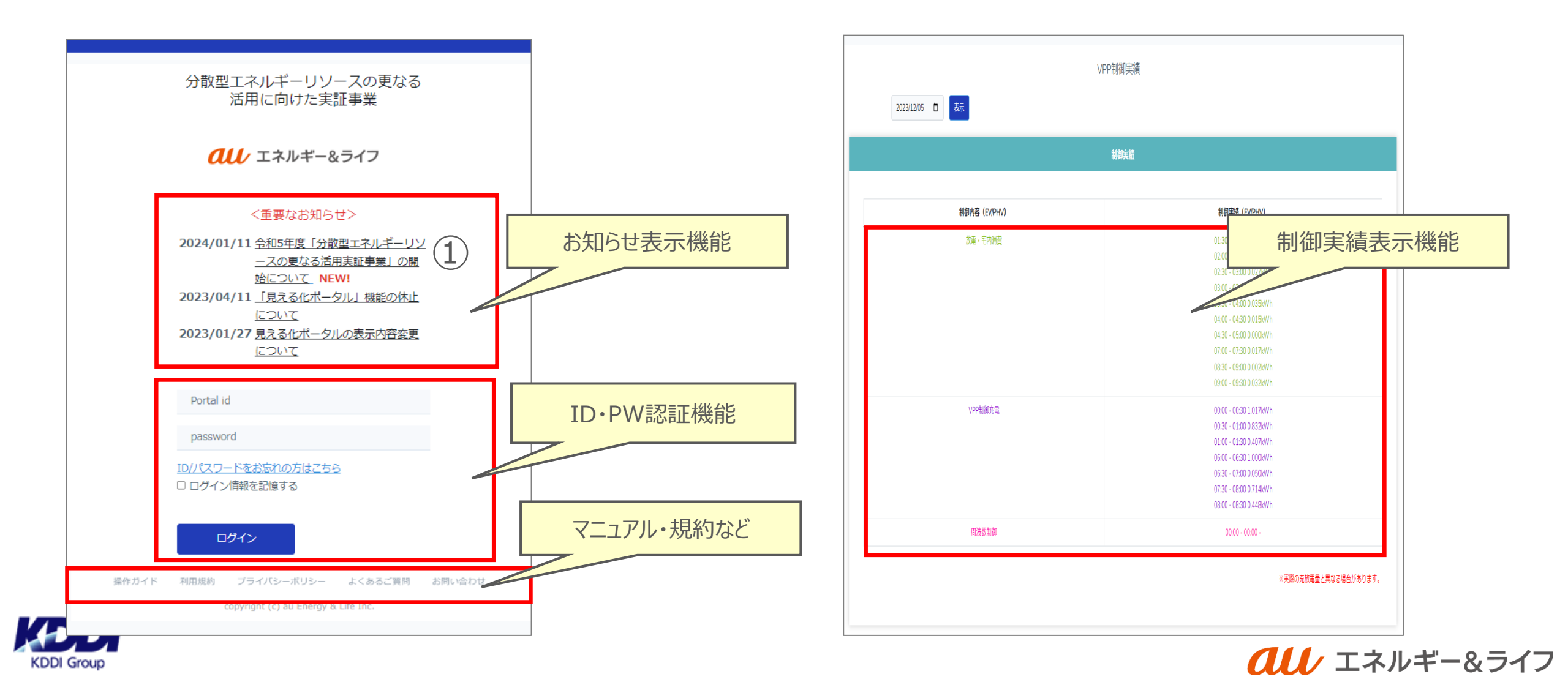

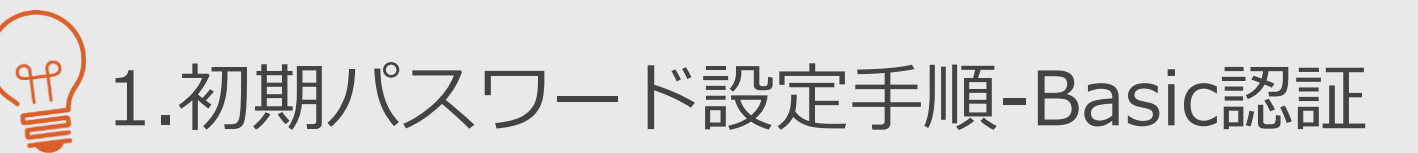

| このサイトにアクセスするにはサインインしてください<br>https://www.info-der.kddi.ne.jp では認証が必要となります |       |       |
|---------------------------------------------------------------------------|-------|-------|
| ユーザー名<br>パスワード                                                            |       |       |
|                                                                           | サインイン | キャンセル |

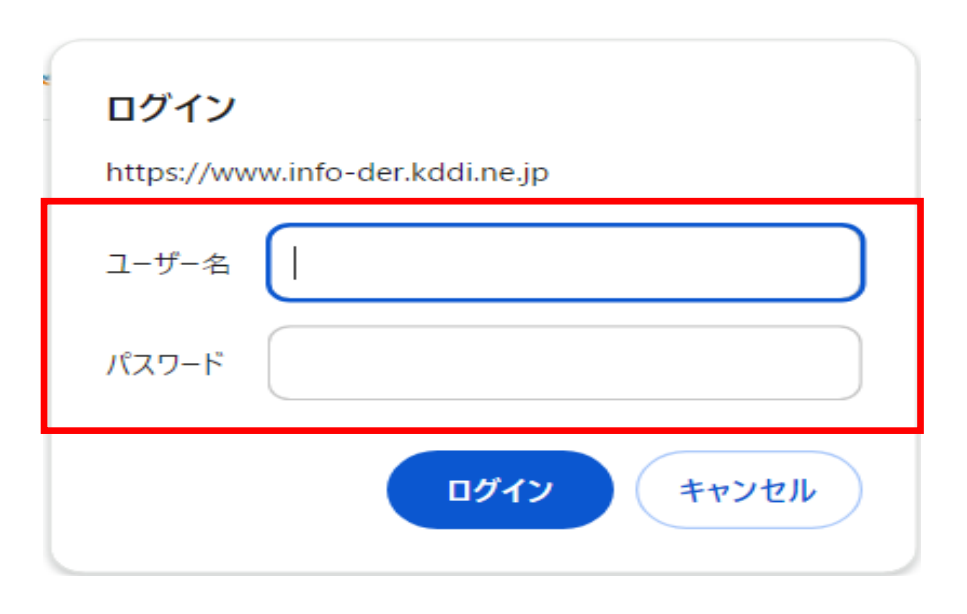

KDDI Group

• メールで案内されたURLにアクセスしてください。

〈URL〉

https://www.info-der.kddi.ne.jp/id

左のいずれかの画面が表示されたら、メールに記載された認証
用ユーザー名と認証用パスワードを入力してください。

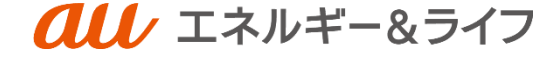

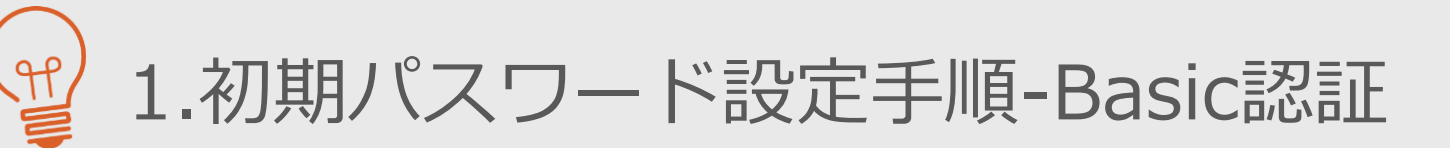

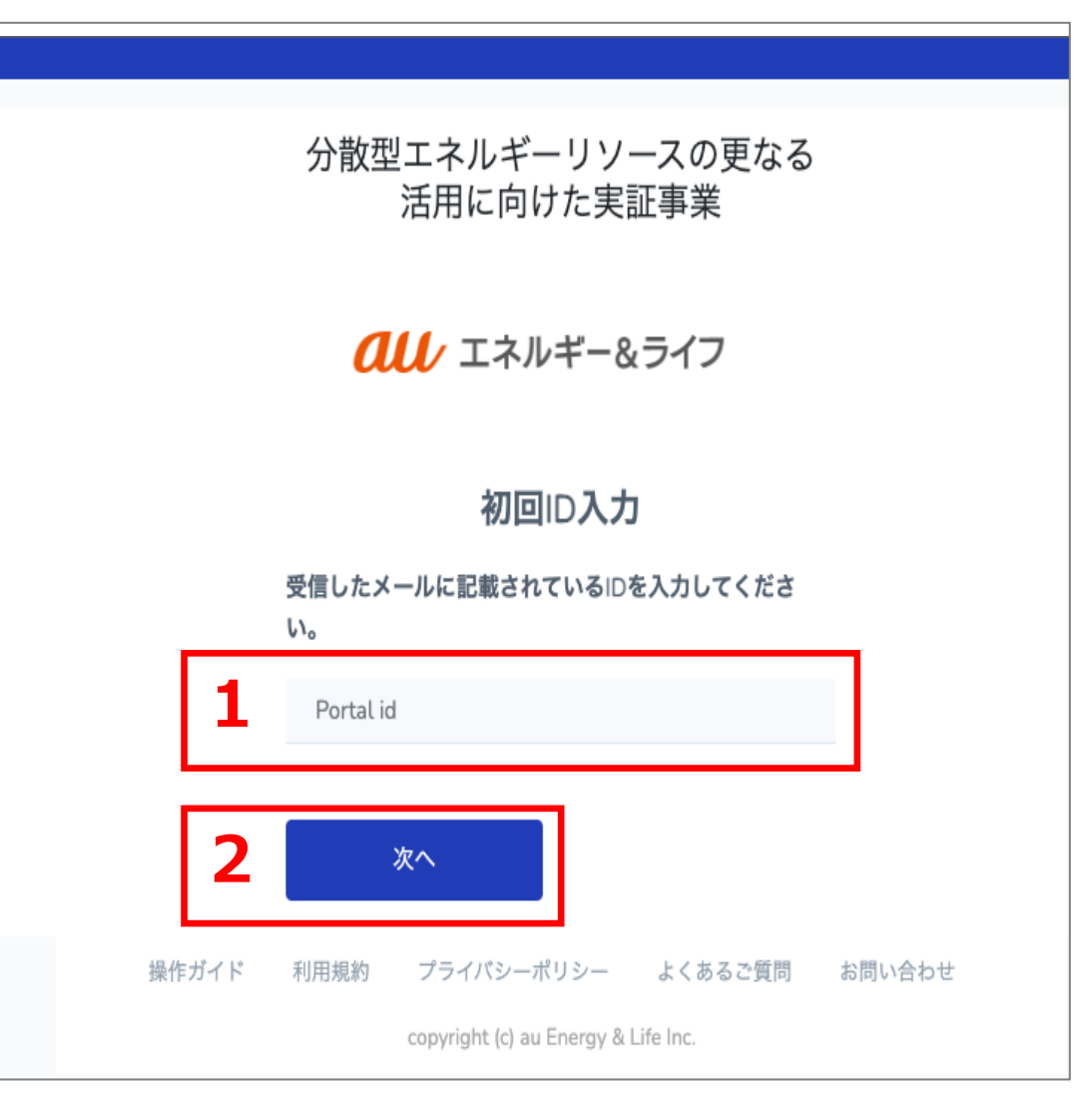

- 1. ポータルIDに受信したメールに記載されているお客さま のログインIDを入力してください。
- 2. 「次へ」を押下してください。

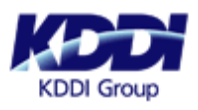

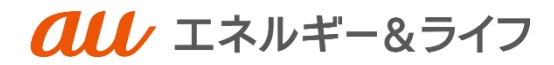

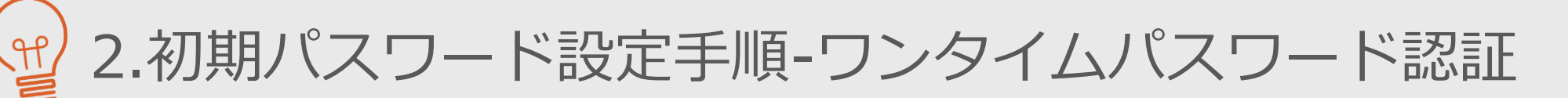

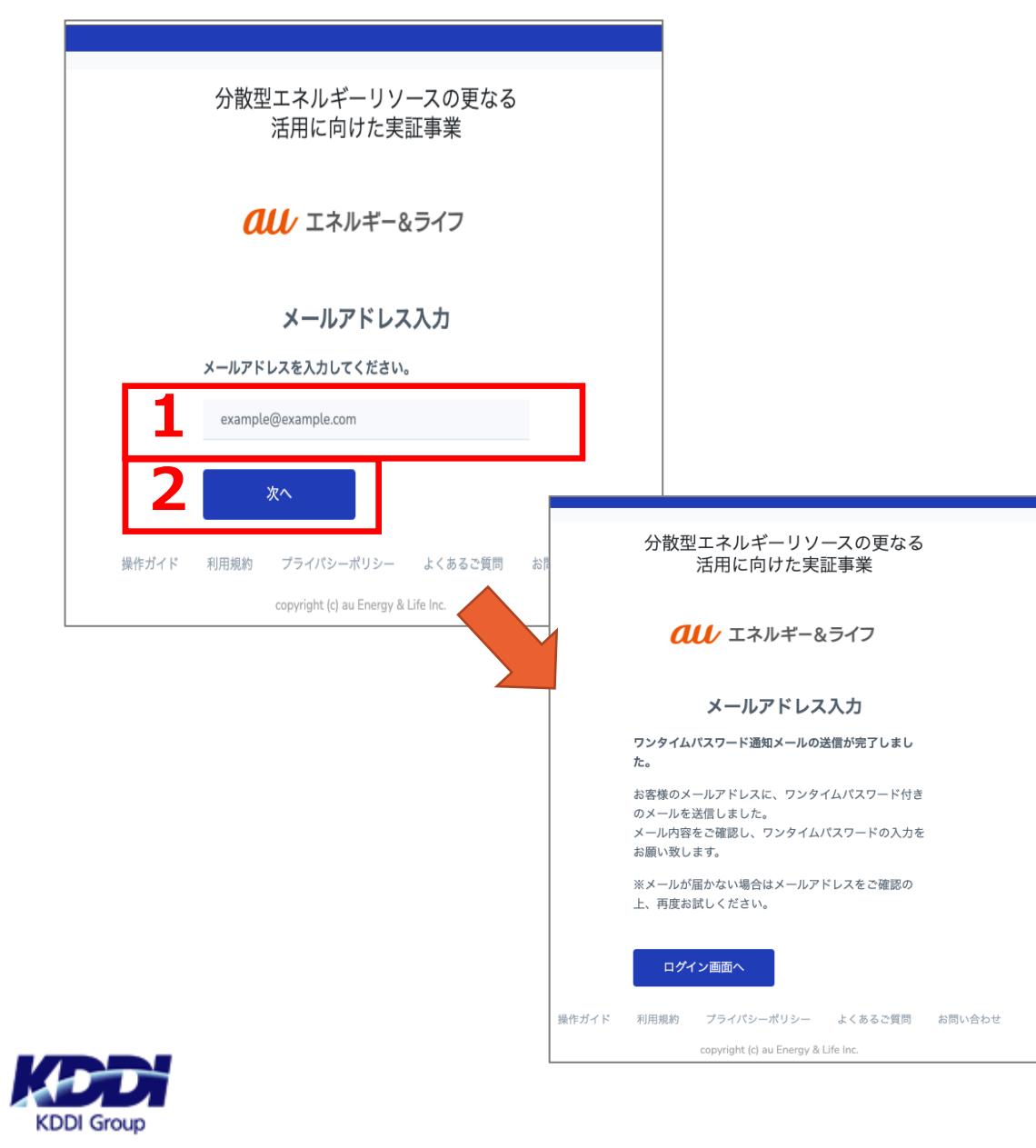

- 1. 見える化ポータルのご案内メールを受信したメールアド レスを入力してください。
- 2. 「次へ」を押下してください。
- 3. 画面が切り替わったことを確認してください。

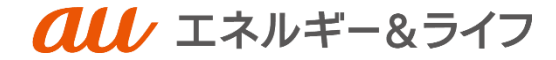

5

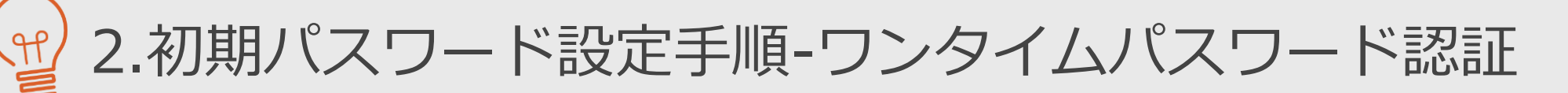

| 実証 一郎様<br>657802<br>上記のワンタイム<br>1 <u>https://www.info-de</u><br>XXXXX&one time<br>ワンタイムパスワ<br>有効期限:12月09 |                                                                              | 1. 左画面のようなメ<br>るURLをクリック<br>2. 『ワンタイムパス<br>されているワンタ<br>3. 「次へ」を押下し        |
|----------------------------------------------------------------------------------------------------|------------------------------------------------------------------------------|---------------------------------------------------------------------------|
|                                                                                                    | 分散型エネ<br>活用<br>の<br>の<br>の<br>の<br>の<br>の<br>の<br>の<br>の<br>の<br>の<br>の<br>の | ルギーリソースの更なる<br>に向けた実証事業<br>エネルギー&ライフ<br><b>イムパスワード入力</b>                  |
|                                                                                                    | 2<br>password<br>3<br>操作ガイド 利用規約 プライ<br>copyrig                              | <mark>次へ</mark><br>パシーポリシー よくあるご質問 お問い合わせ<br>ht (c) au Energy & Life Inc. |

1

ールが届くので、本文に記載されてい してください。

6

*へし* エネルギー&ライフ

- ワード入力画面』にメール本文に記載 イムパスワードを入力してください。
- てください。

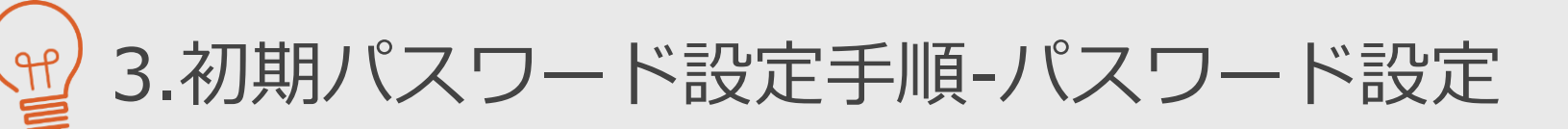

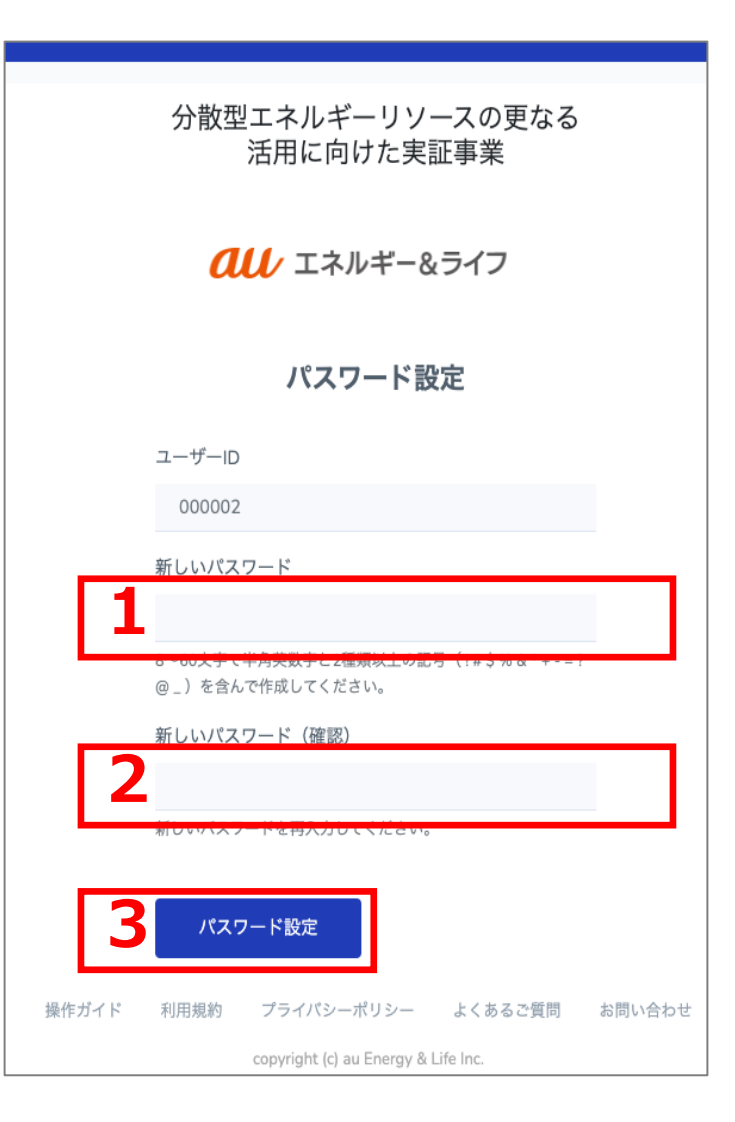

- 1. 新しいパスワードを入力してください。
- 2. 新しいパスワード(確認)を入力してください。
- 3. 「パスワード設定」を押下してください。

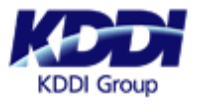

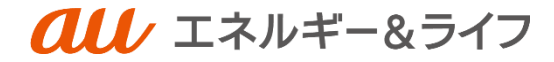

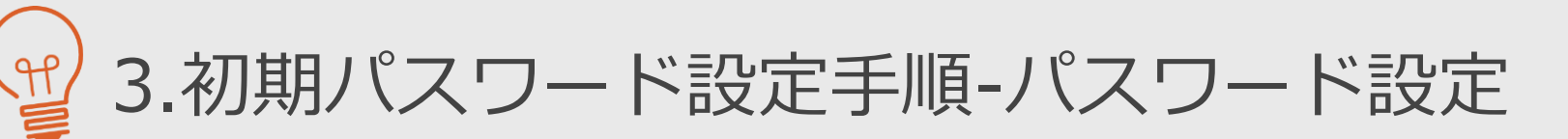

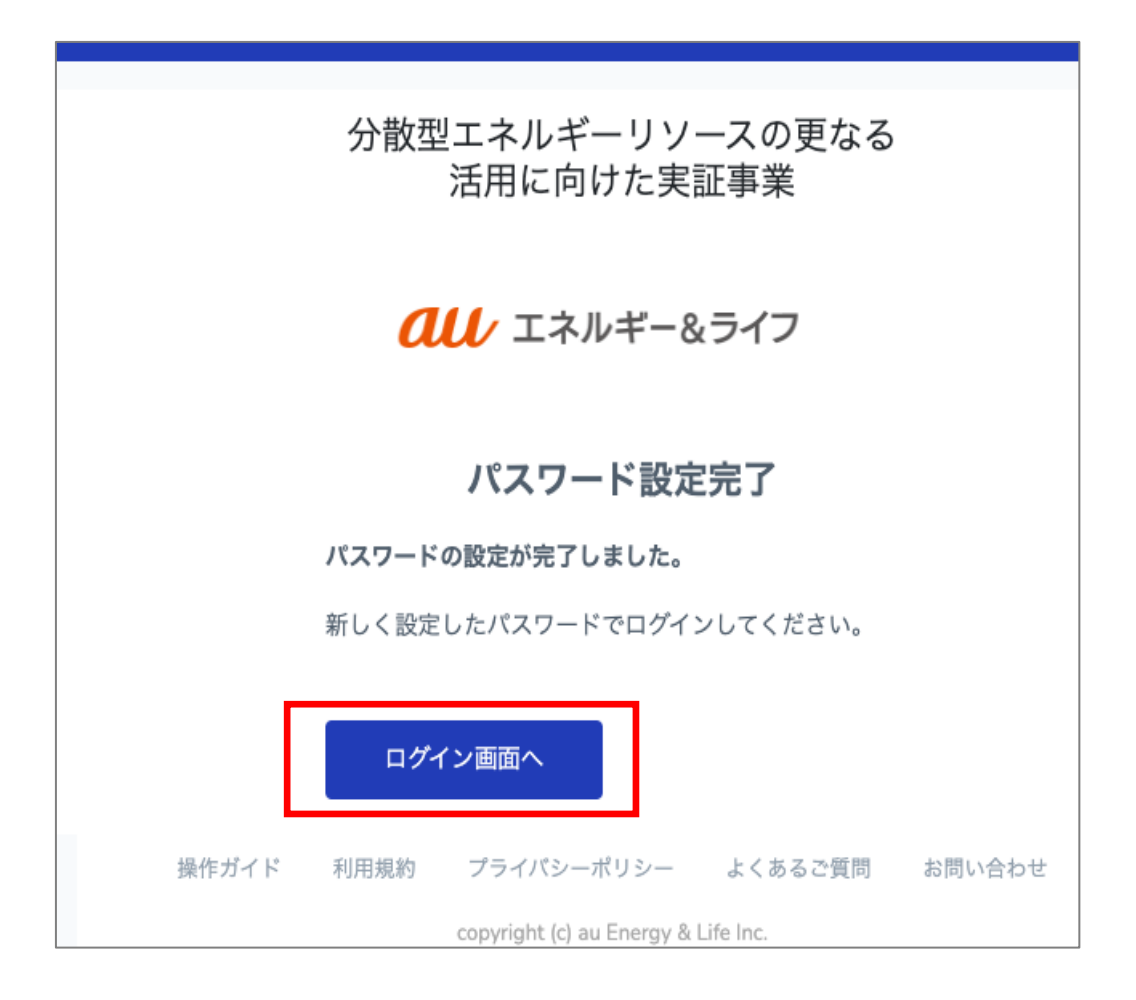

1. 「ログイン画面へ」を押下してください。

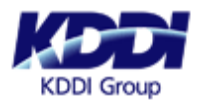

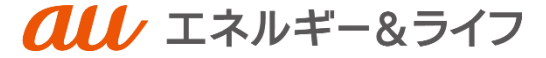

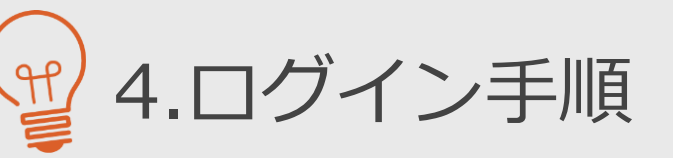

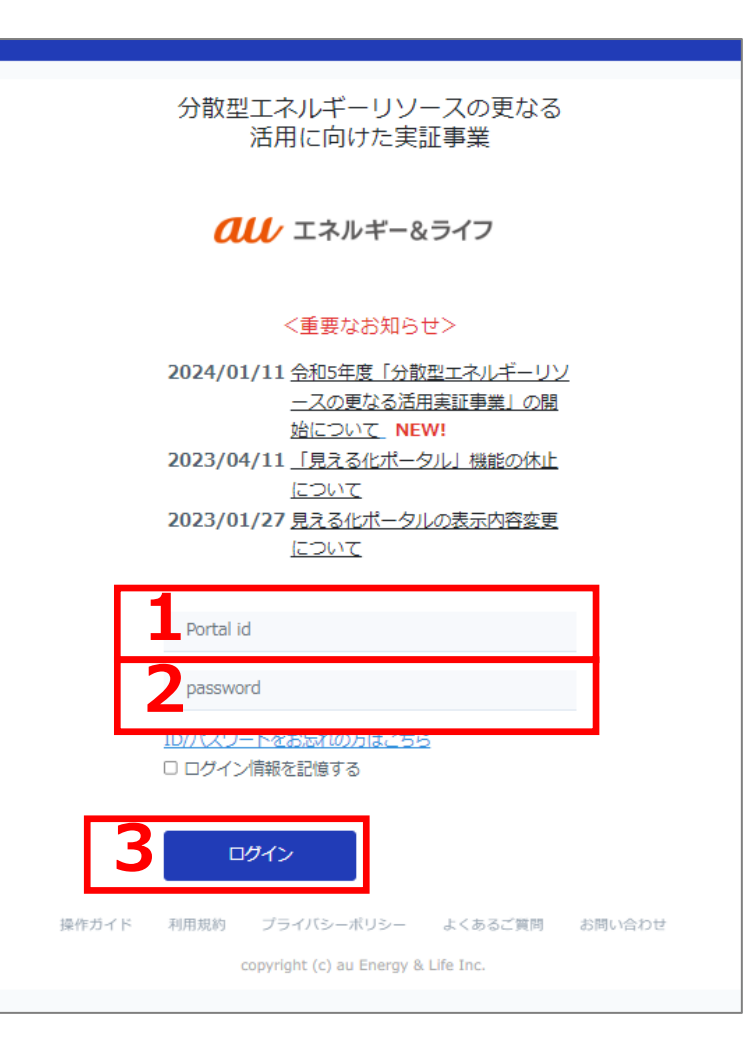

- 1. お客さまのログインIDを入力してください。
- 2. ご自身で設定されたパスワードを入力してください。
- 3. 「ログイン」を押下してください。

※初めてのログイン、情報更新後はCAPTCHA認証が求められるため、表示された画像の文字列を入力してから、「ログイン」を押下してください。

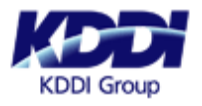

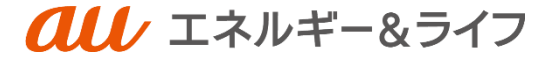

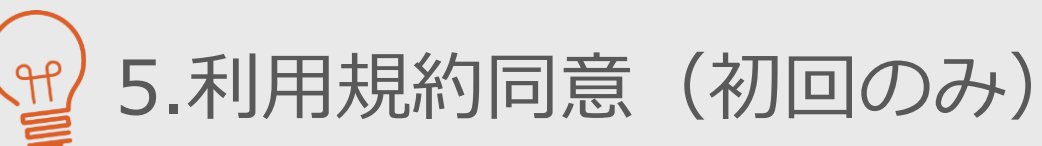

分散型エネルギーリソースの更なる 活用に向けた実証事業

**クリノ**エネルギー&ライフ

### 見える化ポータル利用規約

「見える化ポータル」(以下「本ポータル」といいます。)のご利用にあたっては、以下の見える化ポータル利用規約(以下「本利用規約」といいます。)の内容に承諾いただく必要があります。ご利用の前に必ず本利用規約をお読みください。

## 第1条(適用)

- 1. auエネルギー&ライフ株式会社(以下「当社」といいます。)は、本利用規約に従って本ポータルを提供します。当社が本ポータルの円滑な運用を図るため定める本ポータルの利用に関する諸規程(ご利用条件等を含みますが、これらに限られません)は、本利用規約の一部を構成するものとします。
- 2. 当社は、民法の定めに従い、本利用規約を変更することができます。この場合、本ポータルの提供条件は変更後の本利用規約によります。なお、当社は、変更後の本利用規約およびその効力発生時期を、本ポータル内または所定のWebサイト(以下「本サイト」といいます。)において周知するものとし、変更後の本利用規約は、当該効力発生時期が到来した時点で効力を生じるものとします。
- 3. お客様は、当社所定のWebサイトにおいて本ポータルを利用できるものとします。
- 4. 本ポータルを利用するためには、お客様にあっては、経済産業省の分散型エネルギーリソースの更なる活用に向けた実証事業(以下「本事業、といいます」) にやいて半分が実施する事業に参加することが必要にたります

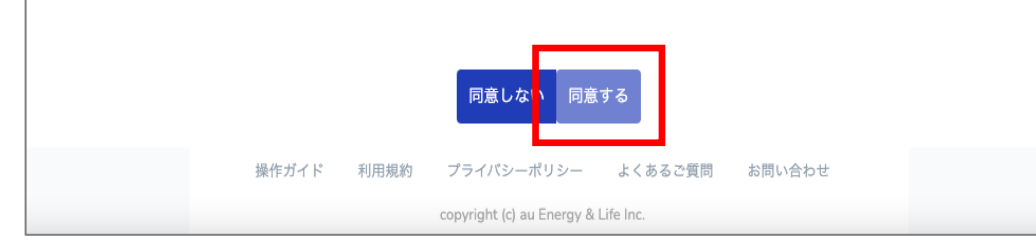

- 1. 初回ログイン時に利用規約が表示されるので、規約を確認いただき、「同意する」を押下してください。
  - ※「同意する」は、規約を全文ご確認(スクロール)いた だくことで、押下出来るようになります。

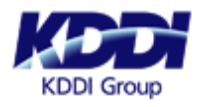

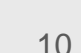

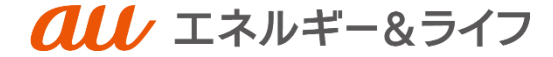

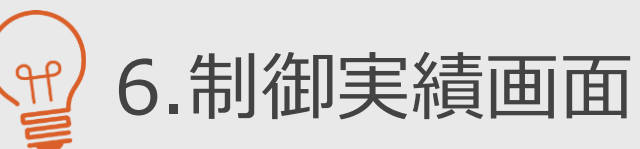

| V                  | PP制御実績                 |
|--------------------|------------------------|
| 2023/12/05 🗖 表示    |                        |
|                    | 制御実籍                   |
| 划御内変(FV//PHV/)     | 創御室結(FV/PHV)           |
| 103B413CL (FAULUA) |                        |
| 放電・宅内消費            | 01:30 - 02:00 0.004kWh |
|                    | 02:00 - 02:30 0.130kWh |
|                    | 02:30 - 03:00 0.027kWh |
|                    | 03:00 - 03:30 0.026kWh |
|                    | 03:30 - 04:00 0.035kWh |
|                    | 04:00 - 04:30 0.015kWh |
|                    | 04:30 - 05:00 0.000kWH |
|                    | 0/.00 - 0/.30 0.01/kWh |
|                    | 08:30 - 05:00 0:002kWn |
|                    | 00.00 - 00.00 0.002kWH |
| VPP制御充電            | 00:00 - 00:30 1.017kWh |
|                    | 00:30 - 01:00 0.832kWh |
|                    | 01:00 - 01:30 0.407kWh |
|                    | 06:00 - 06:30 1.000kWh |
|                    | 06:30 - 07:00 0.050kWh |
|                    | 07:30 - 08:00 0.714kWh |
|                    | 08:00 - 08:30 0.448kWh |
| 周波数制御              | 00:00 - 00:00 -        |
|                    | ※実際の充放電量と異なる場合があります。   |
|                    |                        |

- ログイン後は、当日の制御実績が初期表示されます。
- 当日以外の実績を確認したい場合、左上の赤枠内で日付 を指定し、「表示」を押下してください。

※制御実績でご確認可能な情報は以下のとおりです。 ・放電・宅内消費、VPP制御充電、周波数制御 ・放電・逆潮流(逆潮流の方のみ表示)

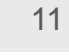

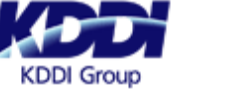

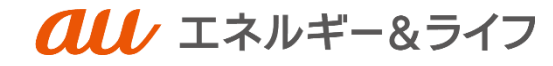

Y 7.お客さま情報更新・変更

|       | VPP制御到       | 実績 |              |  |
|-------|--------------|----|--------------|--|
| 2024/ | 01/24 📼 表示   |    |              |  |
|       |              |    |              |  |
|       | 制御笑          | 績  |              |  |
|       | 制御内容(FV/PHV) |    |              |  |
|       | 放電・宅内消費      |    |              |  |
|       | VPP制御充電      |    |              |  |
|       | 周波数制御        |    | 統合画面         |  |
|       |              |    |              |  |
|       |              | *  | 実証参加実績       |  |
|       |              |    | 2 お客様情報画面    |  |
|       |              |    |              |  |
|       |              |    |              |  |
|       |              |    | рну)         |  |
|       |              | F  | 需要家検索        |  |
|       |              |    | ログアウト        |  |
|       |              |    |              |  |
|       |              |    |              |  |
|       |              |    |              |  |
|       |              |    |              |  |
|       |              | ŀ  | と異なる場合があります。 |  |
|       |              | ſ  |              |  |
|       |              |    |              |  |
|       | _            |    |              |  |
|       |              | L  |              |  |

KDDI Group

- 1. お客さま情報(電話番号、メールアドレス)の更新( 変更)をご希望の場合は、画面右上の三本線をクリッ クしてください。
- 2. メニュー画面が表示されるので「お客様情報画面」を クリックしてください。

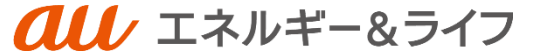

27.お客さま情報更新・変更

### 分散型エネルギーリソースの更なる 活用に向けた実証事業

#### *ペル* エネルギー&ライフ

| 郵便番号                 | 0530806               |
|----------------------|-----------------------|
| 住所                   | 北海道苫小牧市大成町2-3-2*      |
| 氏名                   | TEST確認                |
| 電話番号                 | 000000000             |
| メールアドレス              | hogehoge@exsample.com |
| 蓄電池型番                | 1010AL                |
| V2H充放電設備             | 1010AL                |
| 太陽光発電有無              | 無し                    |
| HEMS シリアル番号          | 123456789             |
| 蓄電池導入後の加入電力会社        | 北海道中央電力               |
| 蕃電池導入後の加入電気料金<br>プラン | 北海道電力プラン              |
| EV/PHV所有有無           | 所有済み                  |
| 車両情報(車種名)            | 車種名                   |
| 車両情報(バッテリー容量)        | 100                   |
| 車両充電設定(SoC上限)        | 10                    |
| 車両充電設定(SoC下限)        | 5.5                   |
| 車両の基礎充電場所(住所)        | 東京都新宿区西落合             |
|                      | 編集                    |

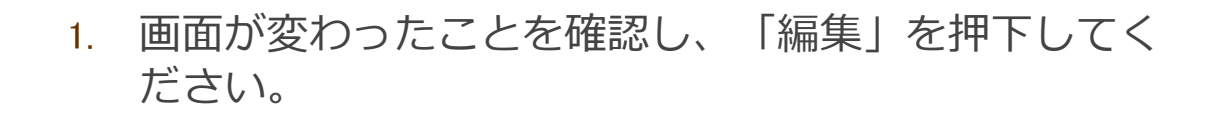

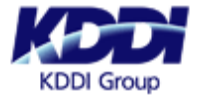

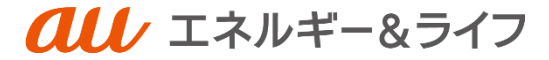

7.お客さま情報更新・変更

|   | 分散型エネルギーリソースの更なる<br>活用に向けた実証事業 |                       |  |
|---|--------------------------------|-----------------------|--|
|   | <b>ベル</b> エネルギー&ライフ            |                       |  |
|   | 郵便番号                           | 0530806               |  |
|   | 住所                             | 北海道苫小牧市大成町2-3-2*      |  |
|   | 氏名                             | TEST確認                |  |
|   | 電話番号                           | 080000000             |  |
| ľ | メールアドレス                        | hogehoge@exsample.com |  |
|   | 蕃電池型番                          | 1010AL                |  |
|   | V2H充放電設備                       | 1010AL                |  |
|   | 太陽光発電有無                        | 無し                    |  |
|   | HEMS シリアル番号                    | 123456789             |  |
|   | 蓄電池導入後の加入電力会社                  | 北海道中央電力               |  |
|   | 蕃電池導入後の加入電気料金<br>プラン           | 北海道電力プラン              |  |
|   | EV/PHV所有有無                     | 取得済み ✔                |  |
|   | 車両情報(車種名)                      | 車種名                   |  |
|   | 車両情報(バッテリー容量)                  | 100                   |  |
|   | 車両充電設定(SoC上限)                  | 10                    |  |
|   | 車両充電設定(SoC下限)                  | 5.5                   |  |
|   | 車両の基礎充電場所(住所)                  | 東京都新宿区西落合             |  |
|   |                                | <b>2</b> (B)          |  |

- 1. 「電話番号」「メールアドレス」を編集してくださ い。
- 2. 編集内容に間違いが無いことを確認いただき、「更新」を押下してください。

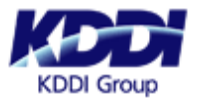

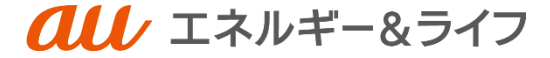

27.お客さま情報更新・変更

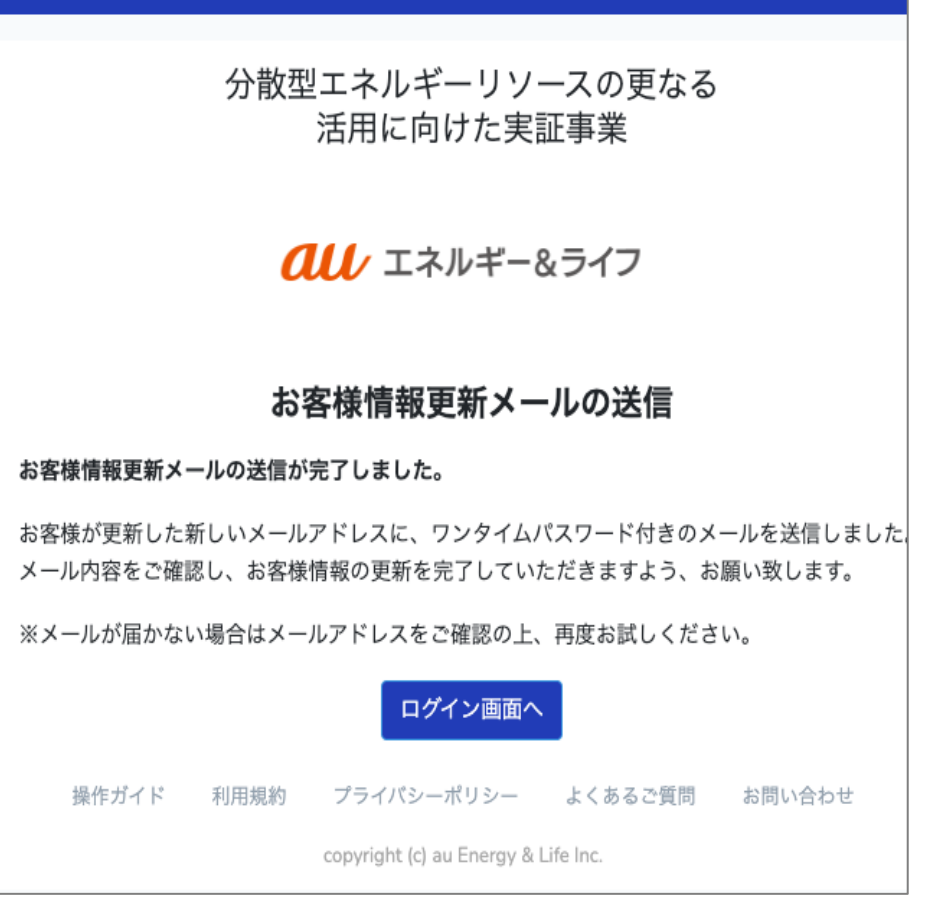

画面が左画面になったことを確認してください。

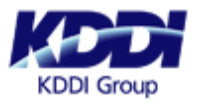

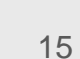

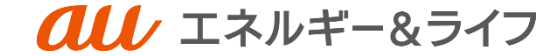

## 8.ワンタイムパスワード認証(お客さま情報変更時)

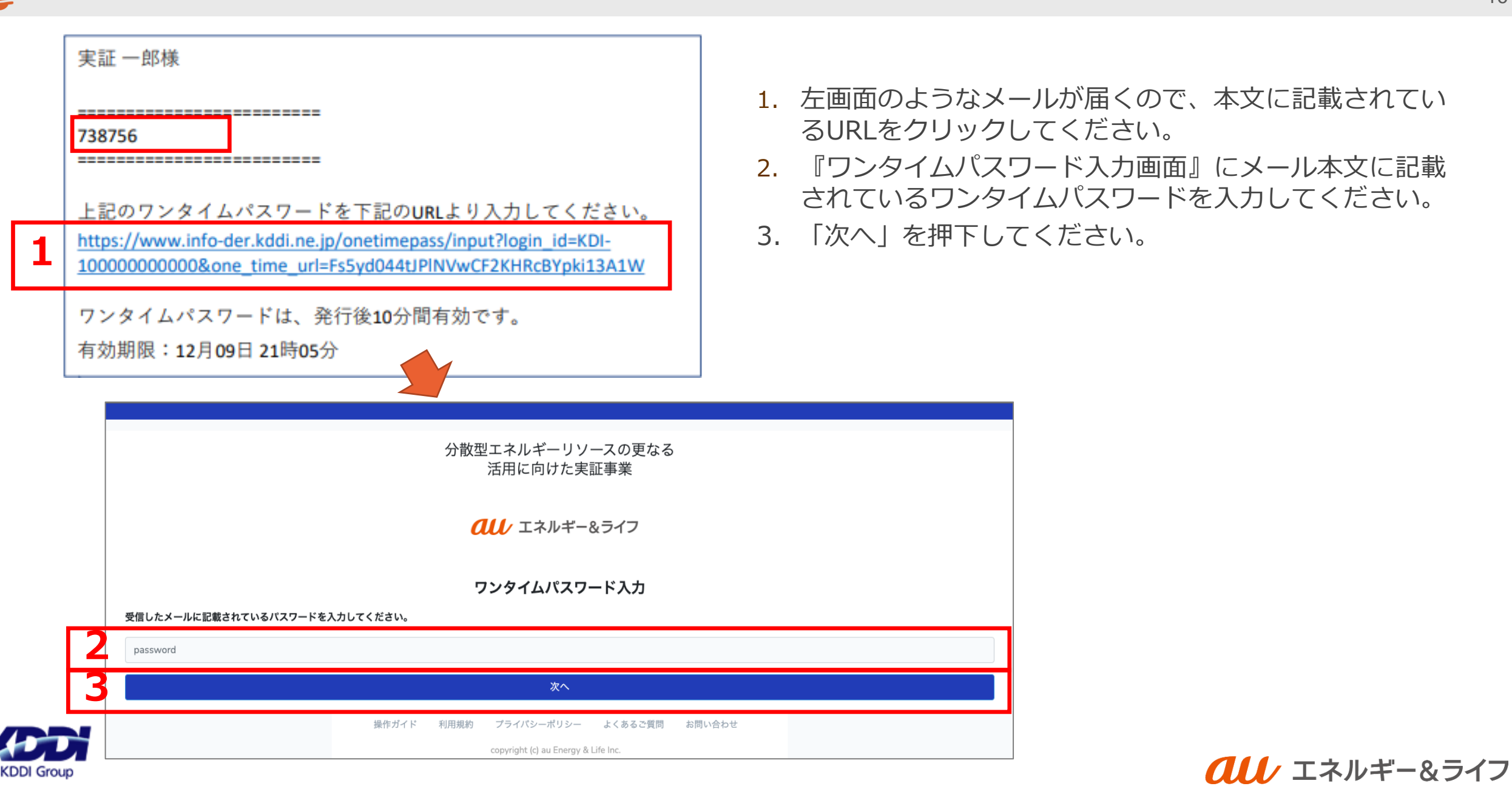

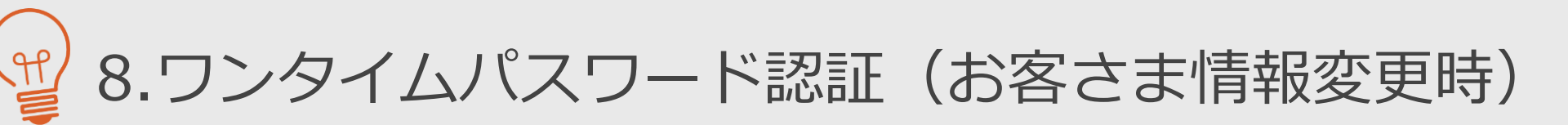

|       | 分散型エネルギーリソースの更なる<br>活用に向けた実証事業                                                                                                    |
|-------|----------------------------------------------------------------------------------------------------|
|       | <b>クリレ</b> エネルギー&ライフ                                                                                                    |
|       | <重要なお知らせ><br>2024/01/11 <u>令和5年度「分散型エネルギーリソ</u><br>ースの更なる活用実証事業」の開<br>始について、NEW!<br>2023/04/11 <u>「見える化ポータル」機能の休止<br/>について</u><br>2023/01/27 <u>見える化ポータルの表示内容変更</u><br>について |
|       | Portal id                                                                                                    |
|       | ID/パスワードをお忘れの方はごちら<br>□ ログイン情報を記憶する                                                                                                    |
|       | ログイン                                                                                                    |
| 操作ガイド | 利用規約 ブライバシーポリシー よくあるご質問 お問い合わせ<br>copyright (c) au Energy & Life Inc.                                                                                                    |

左の画面が表示されたら、お客さま情報の更新が完了となり ます。

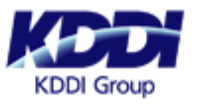

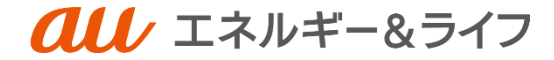